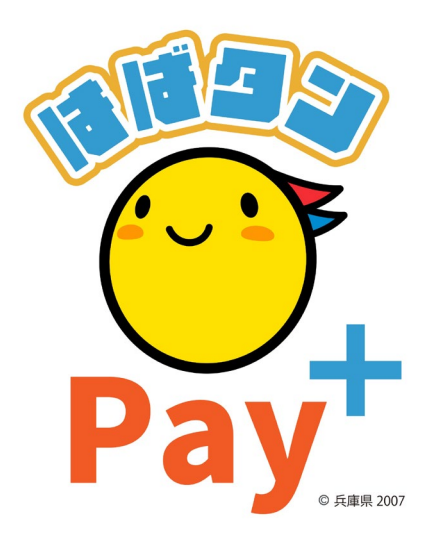

### ひょうご家計応援キャンペーン プレミアム付デジタル券 「はばタンPay+(プラス)」 利用者向けマニュアル 一般枠

※本マニュアルで使用している画像はイメージとなります。

### お申込みまでの流れ

1次申込み期間 : 令和5年 8月1日(火)から 8月24日(木) 2次申込み期間 : <mark>令和5年11月1日(水)から11月15日(水)</mark> 購入(チャージ)期間: <mark>令和5年9月11日(月)から令和6年1月31日(水)</mark>

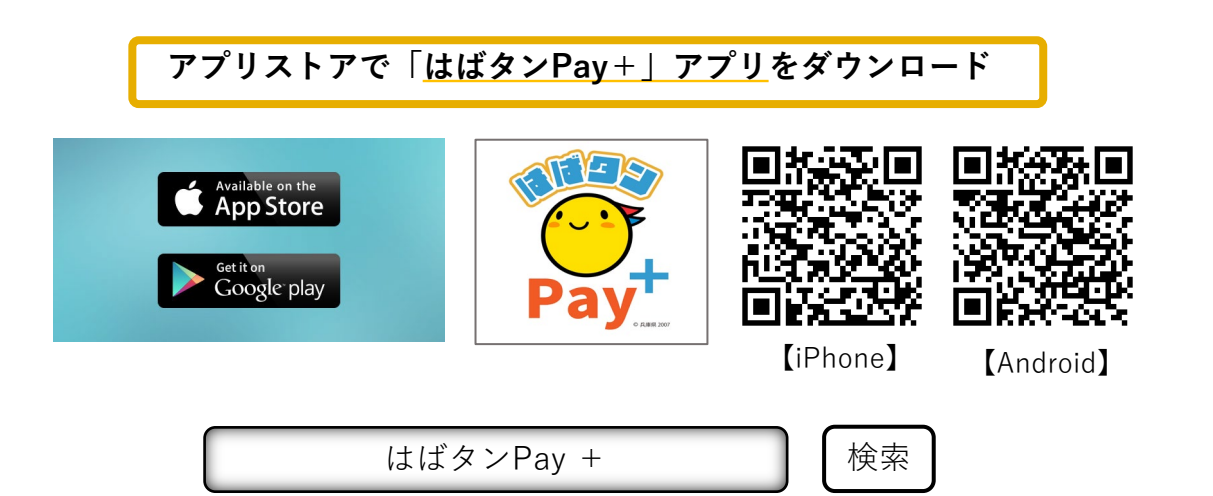

- ·iPhoneをご利用の方は【App Store】、Androidをご利用の方は【Google Playストア】より アプリをダウンロードしてください。
- ・各アプリストア上でアプリを探す場合は、「はばタンPay +」と検索してください。
- ・アプリのダウンロード後、会員情報の登録、購入を希望する金額の入力をしていただくと、 応募完了となります。

### 会員登録(アプリ操作)

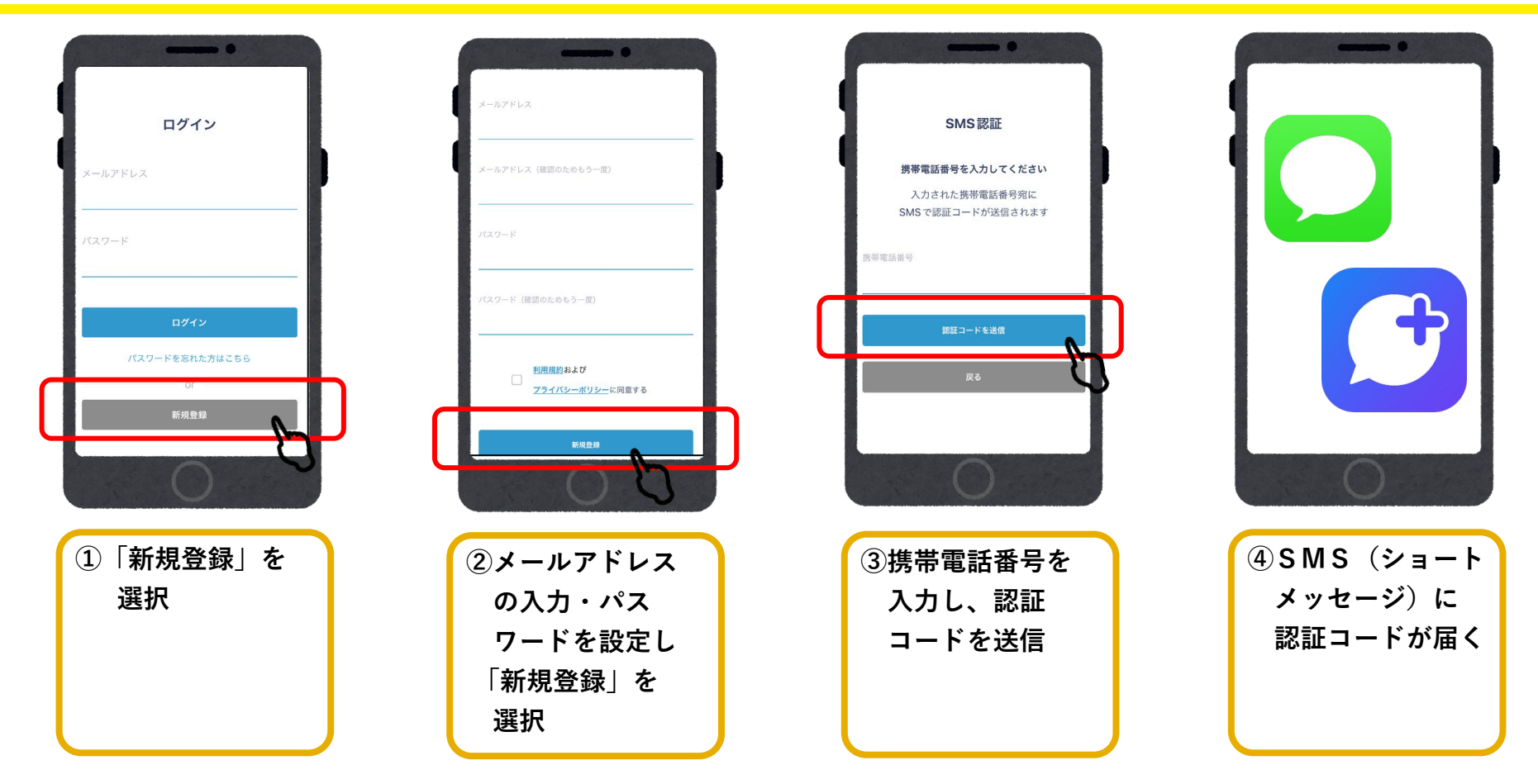

# 会員登録 (アプリ操作)

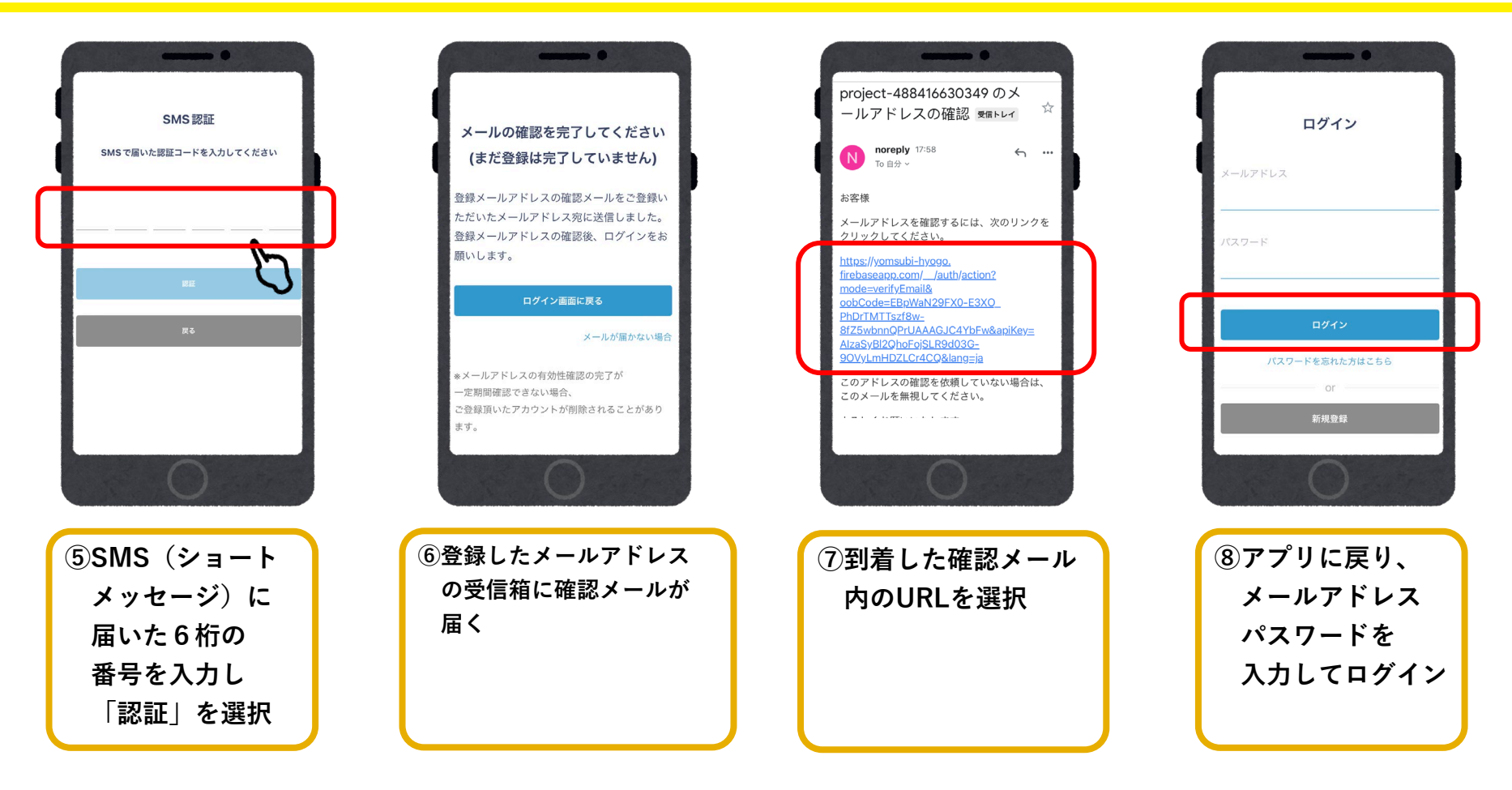

●システムからのメールが迷惑メールに入る可能性があるため、以下3つのドメインの許可設定をお願いします。 @habatan-pay-plus.com / @yomsubi-hyogo.firebaseapp.com / @tayorin.jp

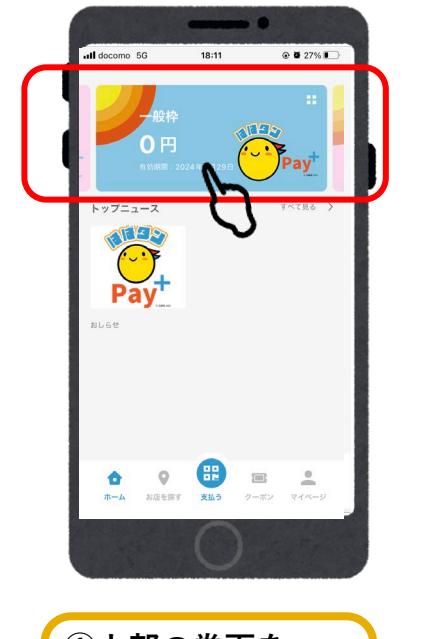

①上部の券面を 選択

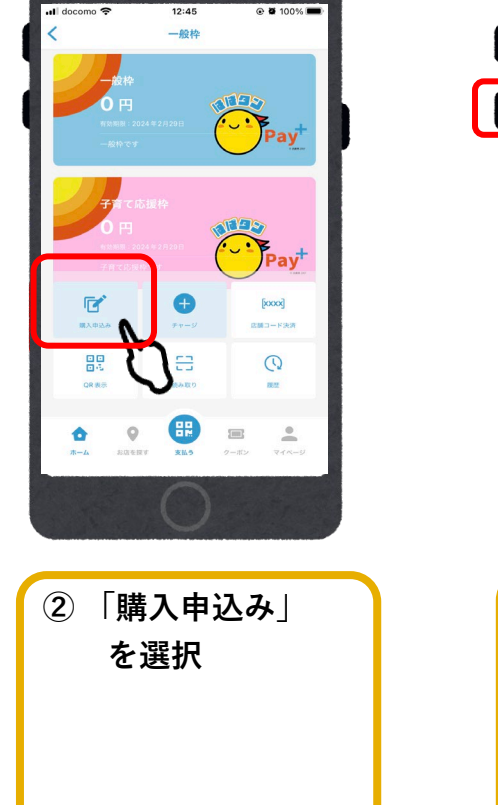

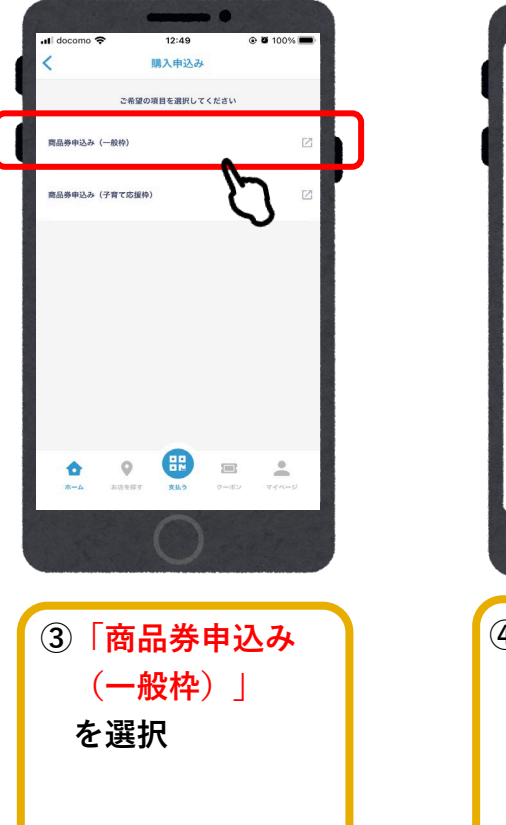

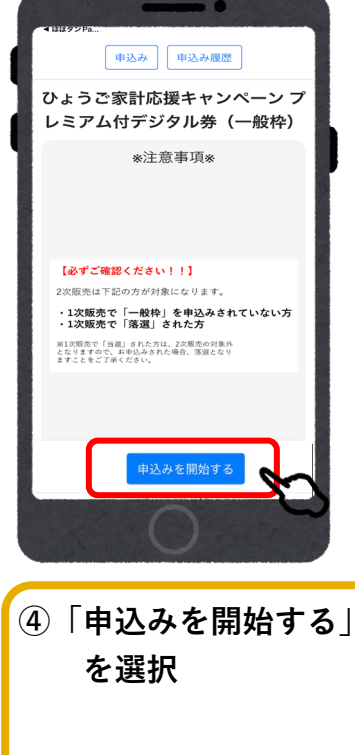

アクセスが集中している場合はお申込み までお待ちいただく場合がございます。 時間をおいて再度お試しくださいませ。

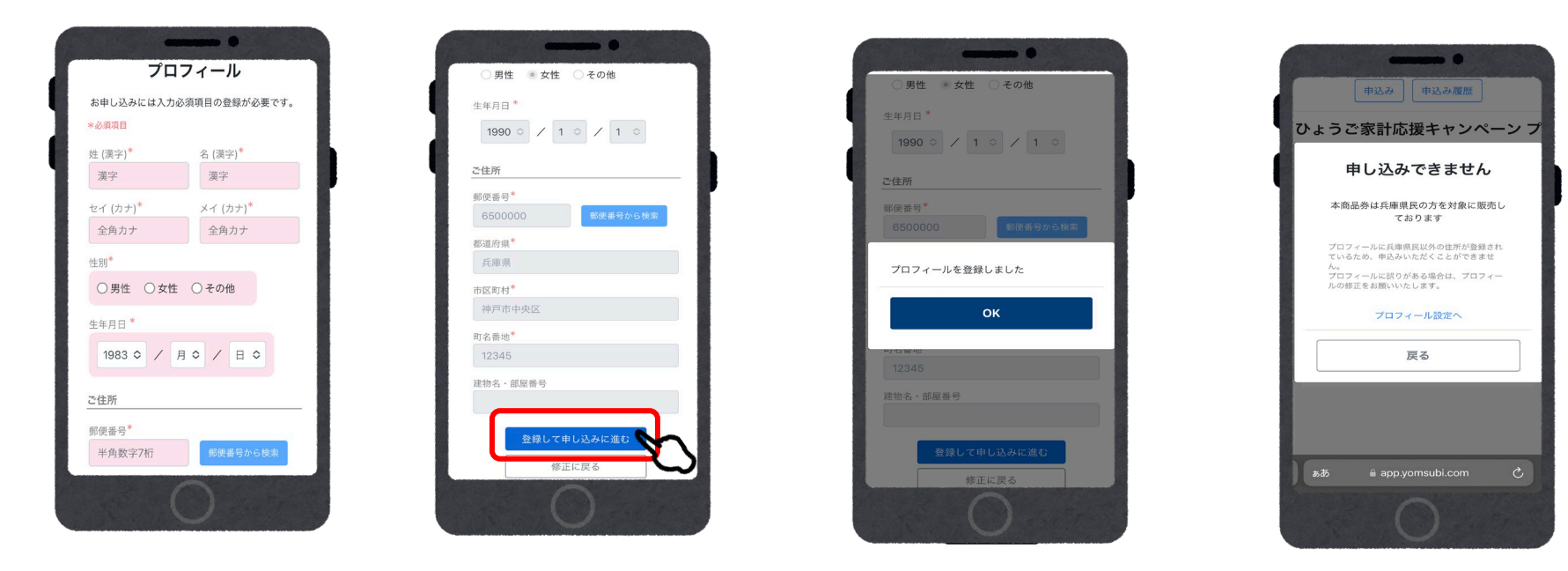

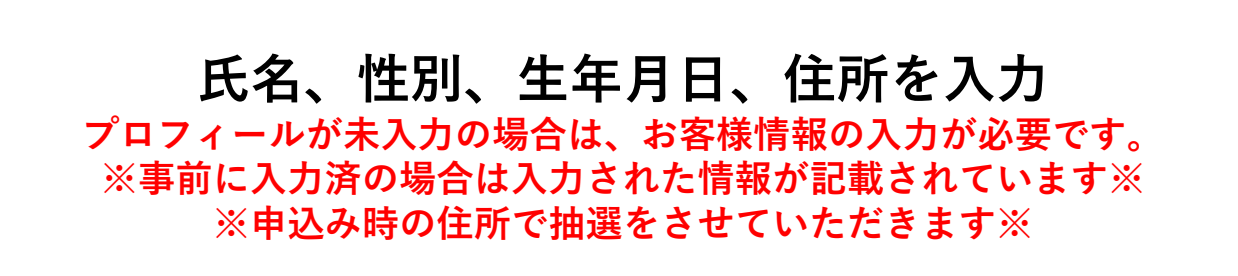

※注意 兵庫県以外の住所を入力 すると申込み画面に進む ことができません。入力 に誤りがある場合は「プ ロフィール設定」より正 しい住所を入力してくだ さい。

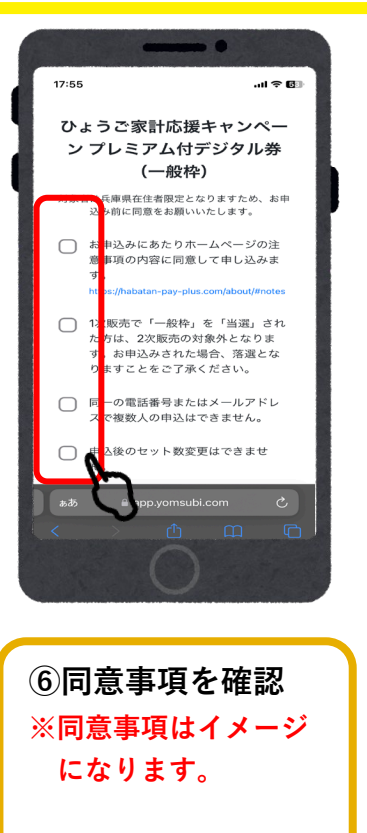

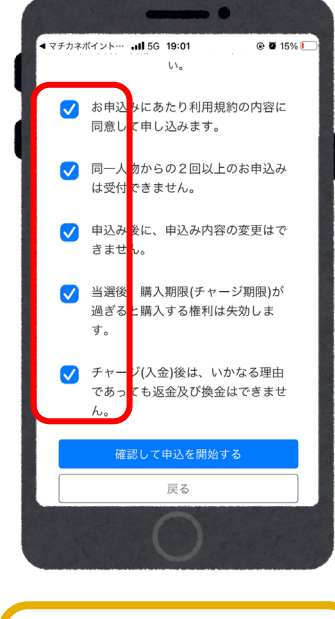

⑦すべての項目に 確認後チェックを 入れる

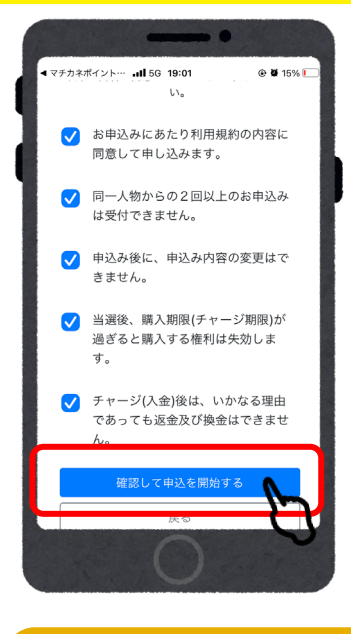

⑧全ての入力が完了後、 「確認して申込みを開始する」 を選択

Ç

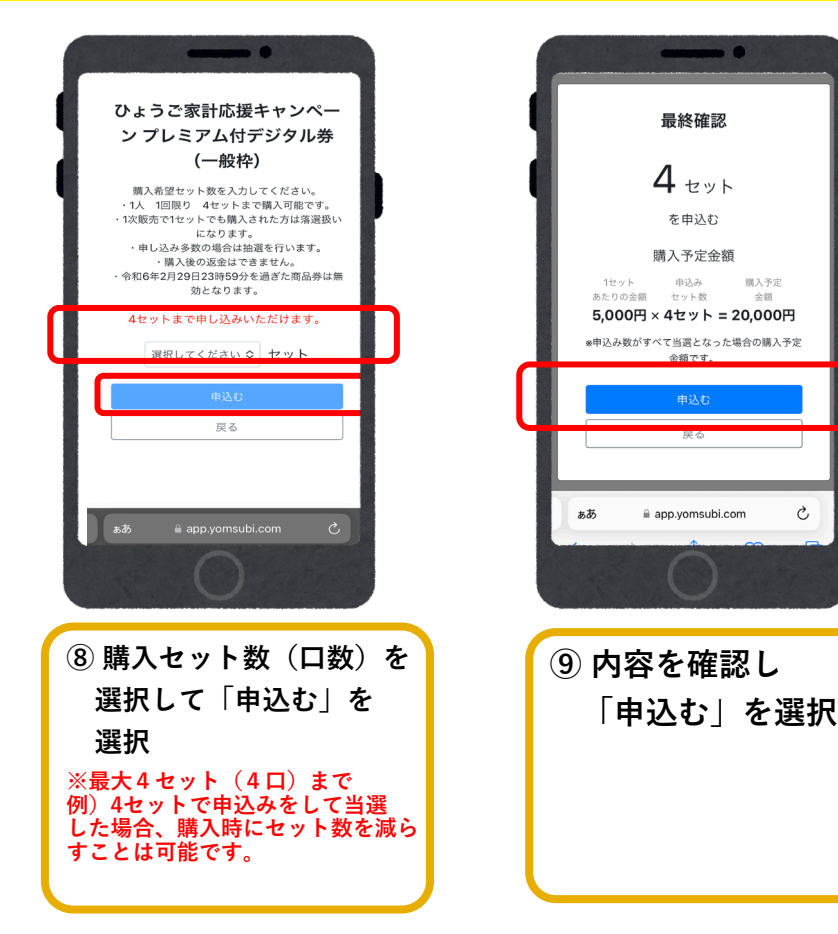

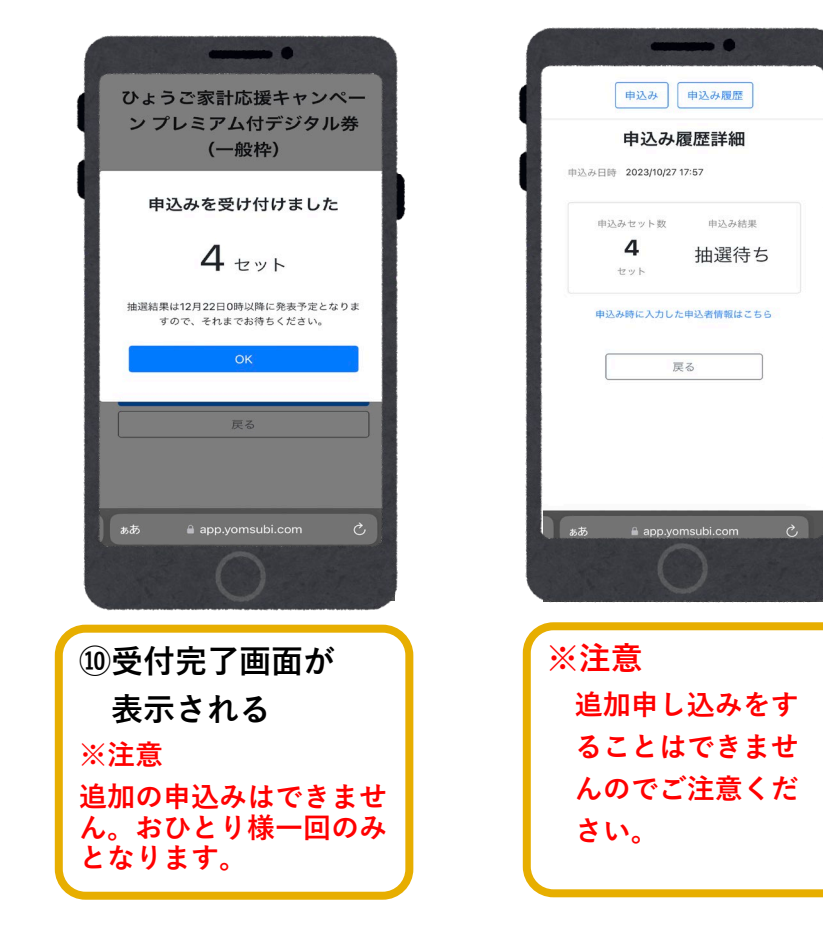

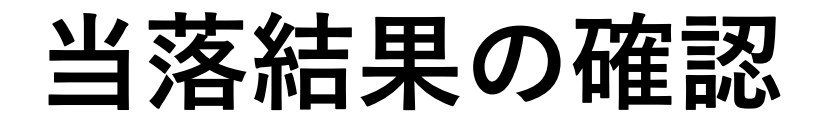

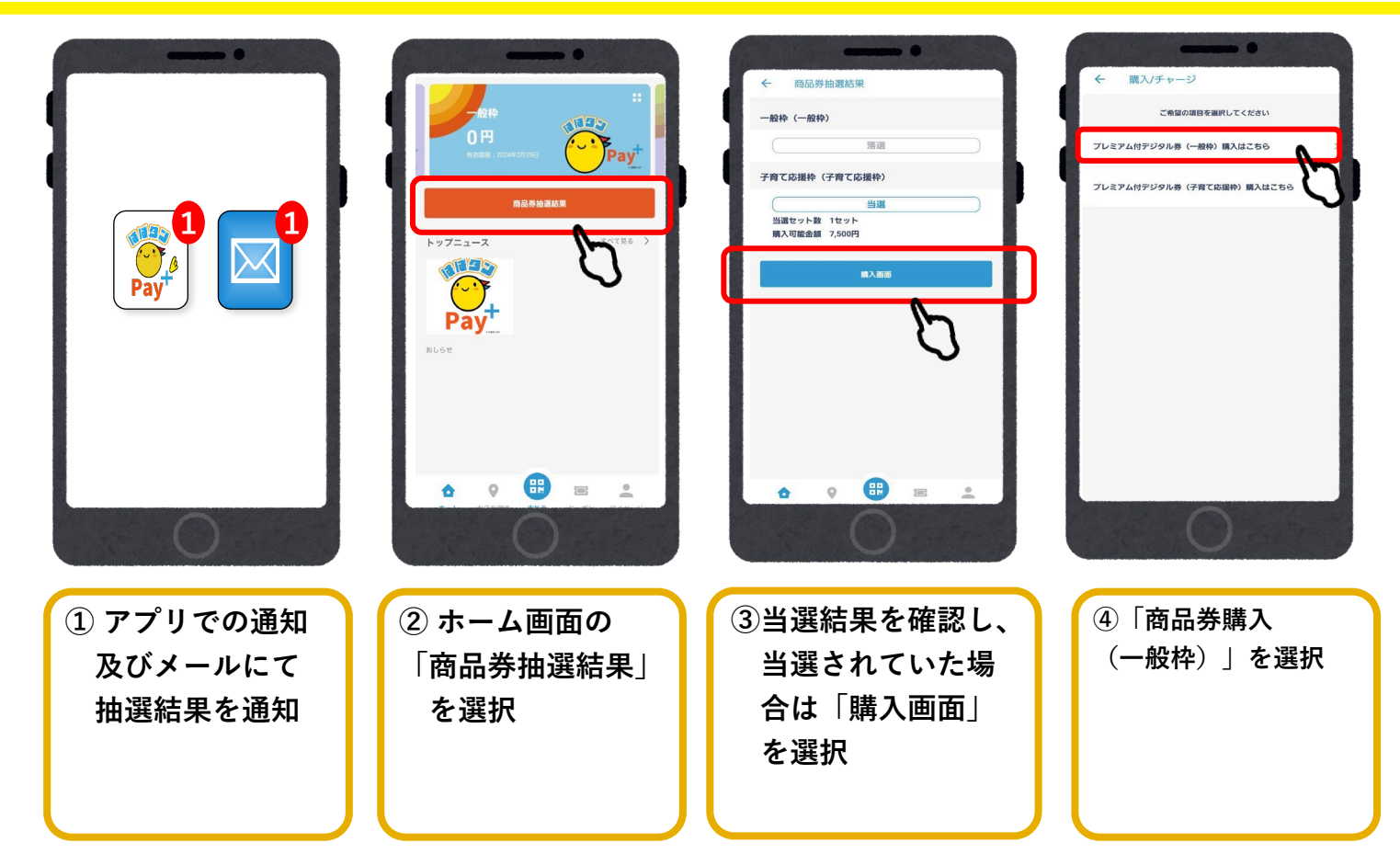

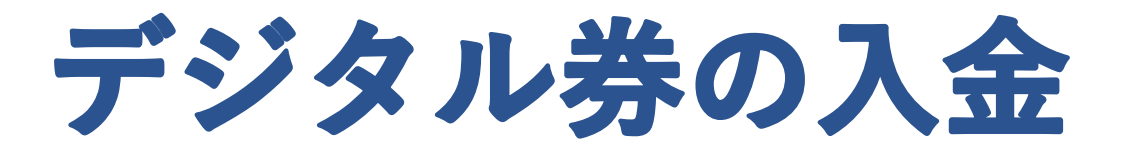

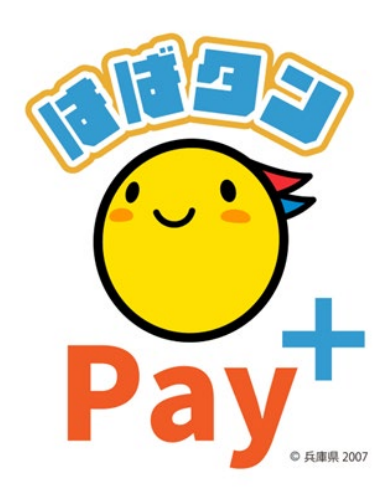

### デジタル券の入金(アプリ操作)

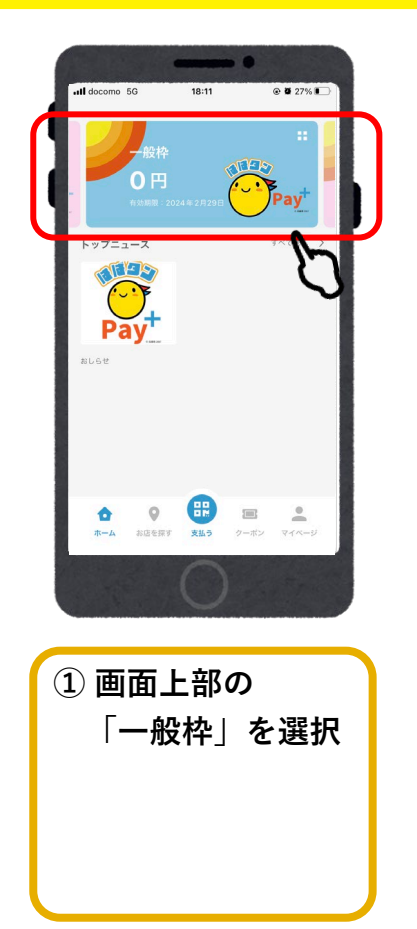

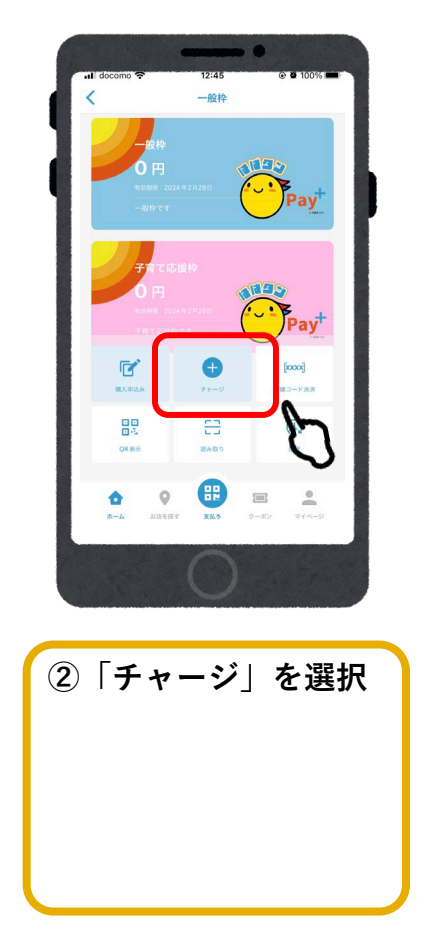

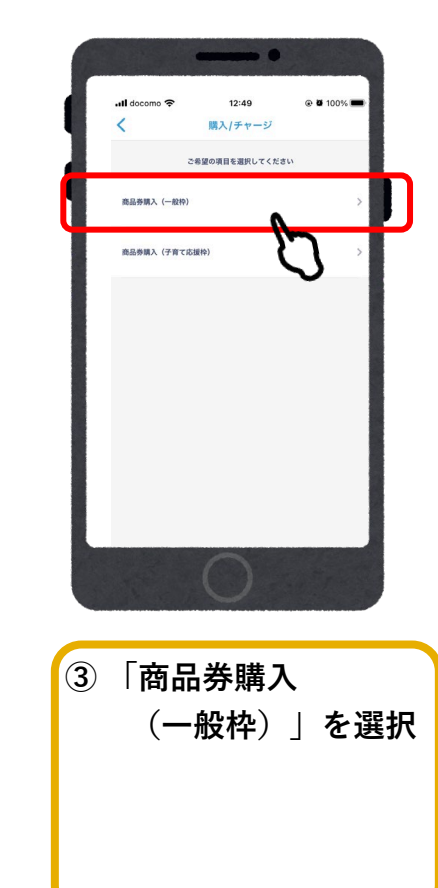

### 入金/クレジットカード (VISA・Master・JCB)

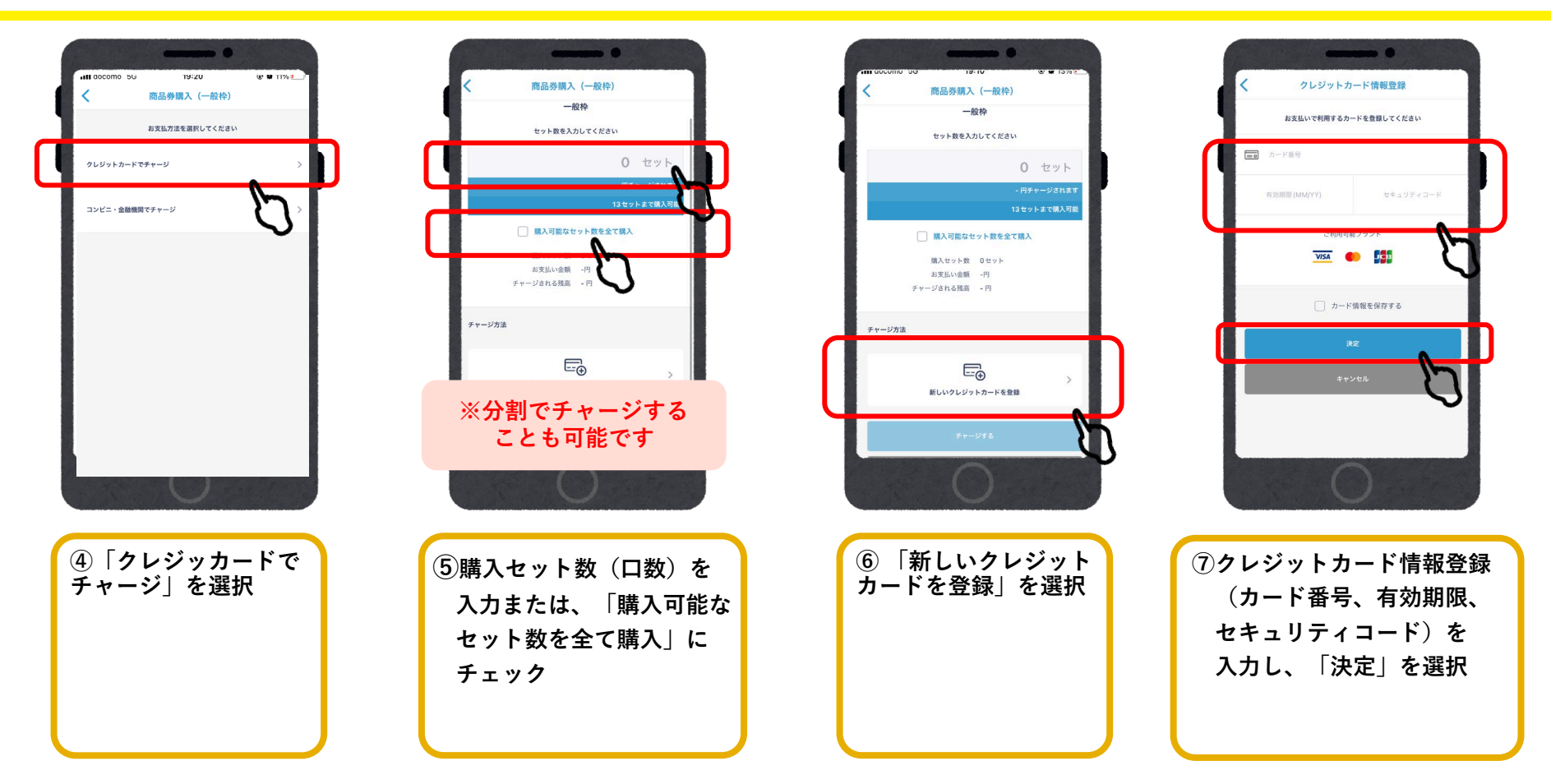

## 入金/クレジットカード

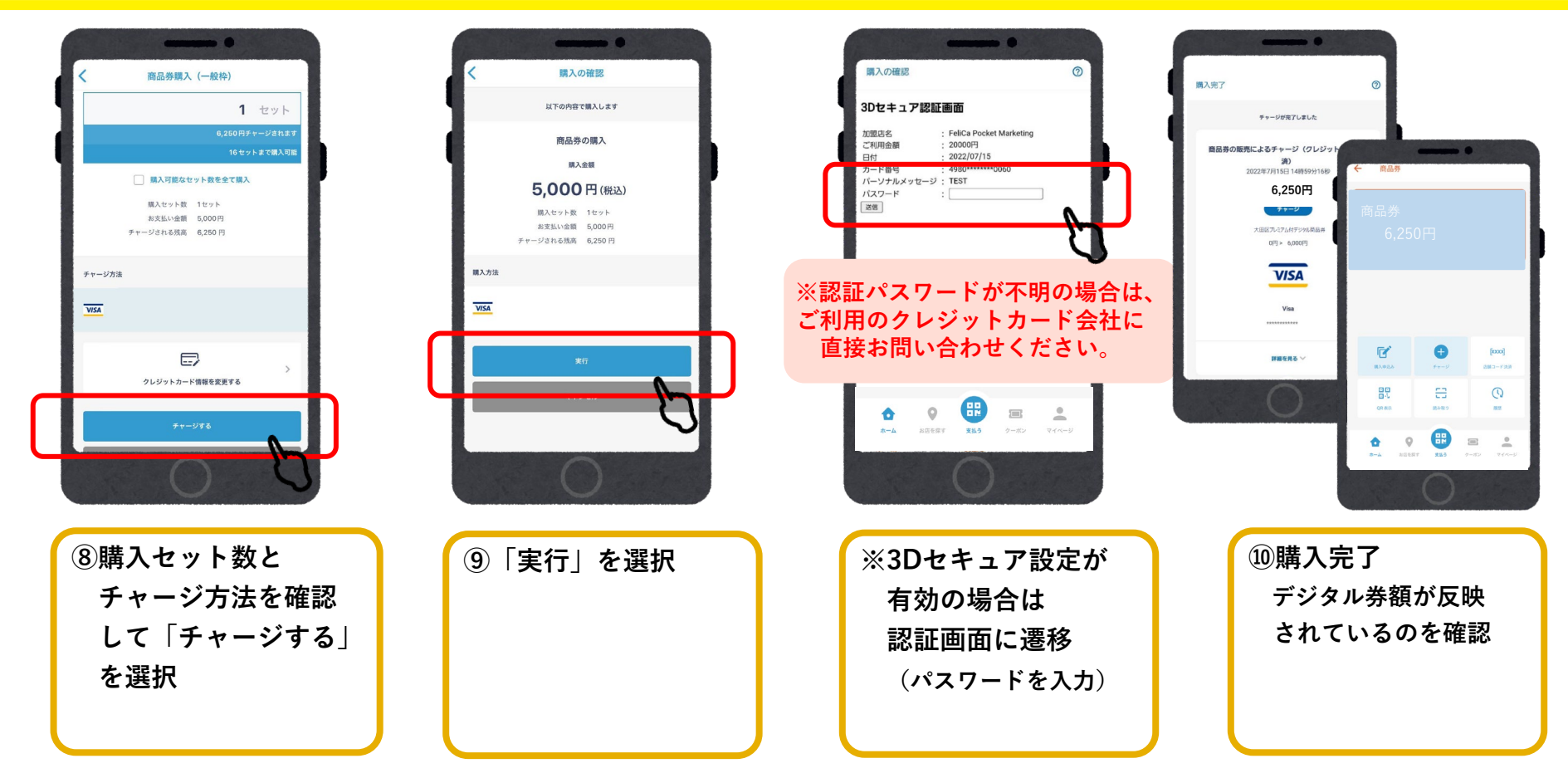

#### **入金/コンビニ払い** (ローソン、ファミリーマート、ミニストップ、デイリーヤマザキ、セブンイレブン)

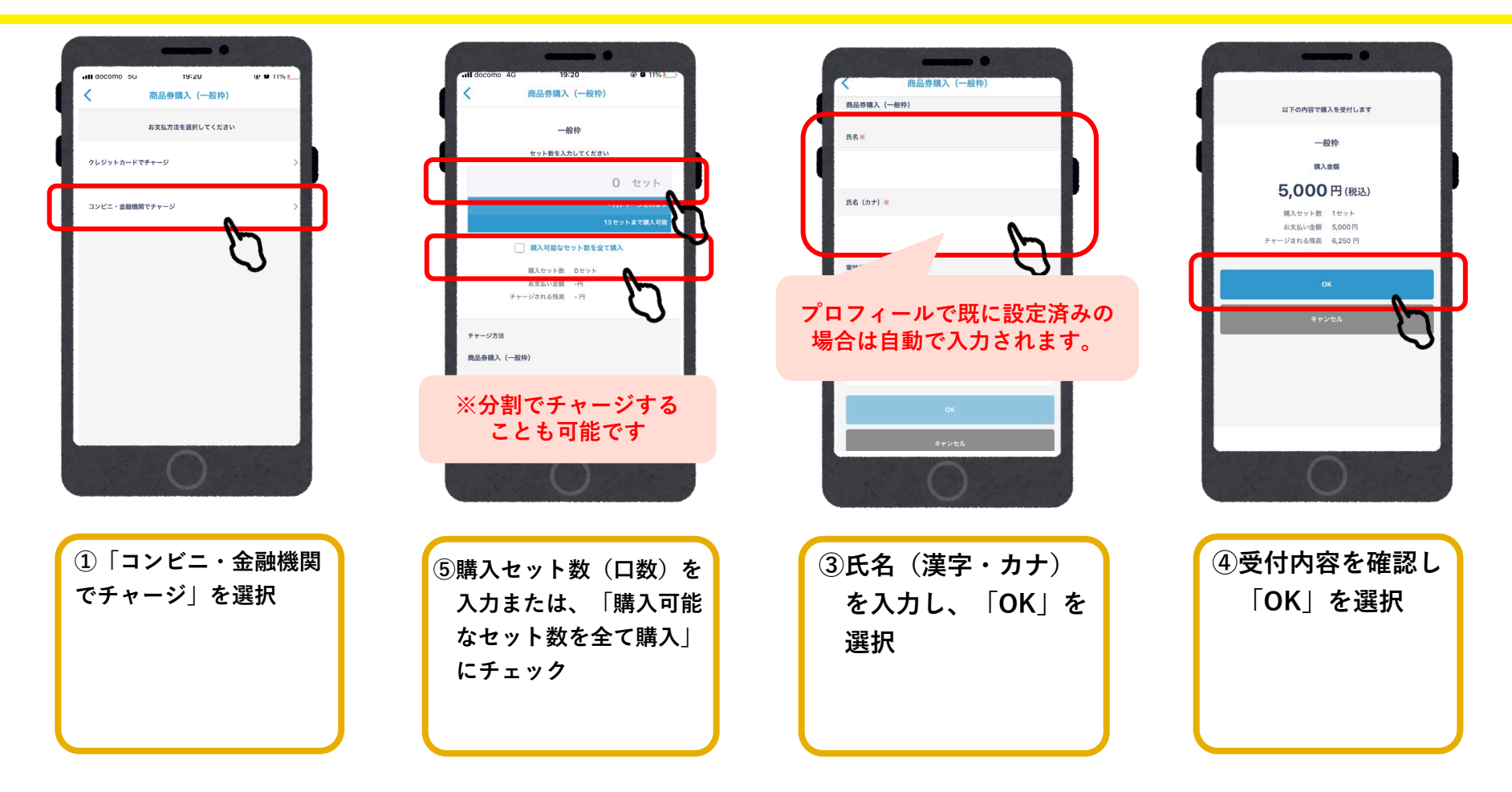

### 入金/コンビニ払い

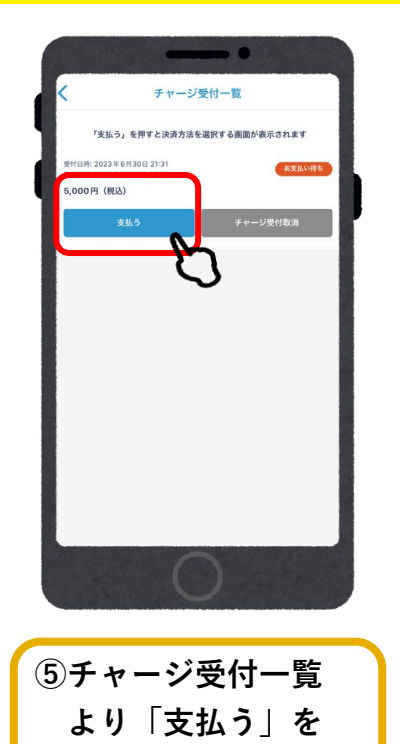

選択

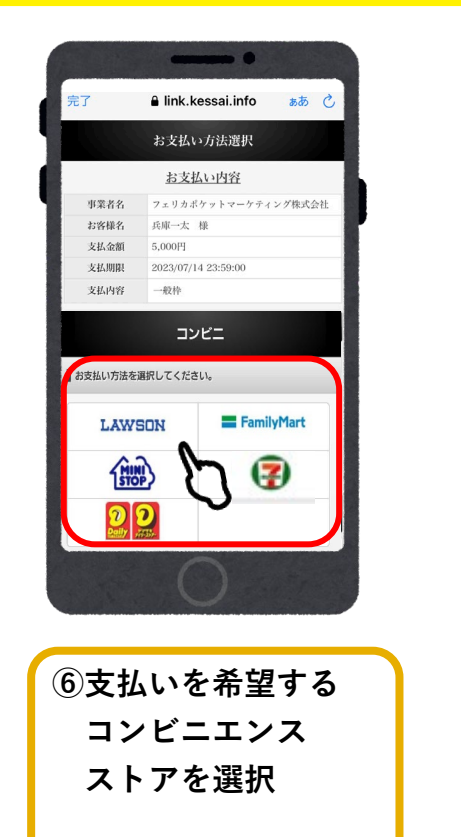

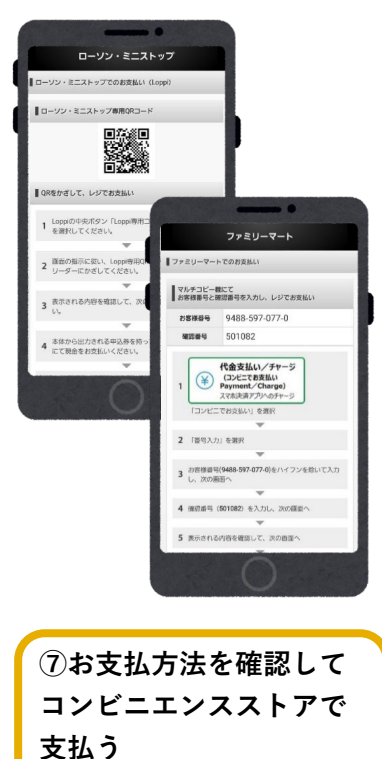

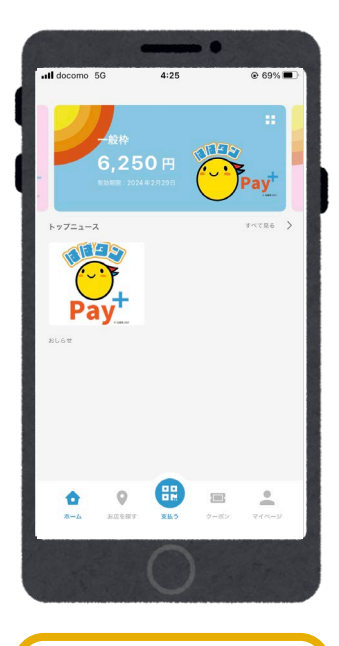

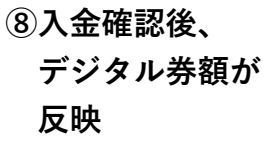

#### ローソン・ミニストップでのお支払い方法(Loppi利用)

#### 1.「Loppi専用コードをお持ちの方」 を選択

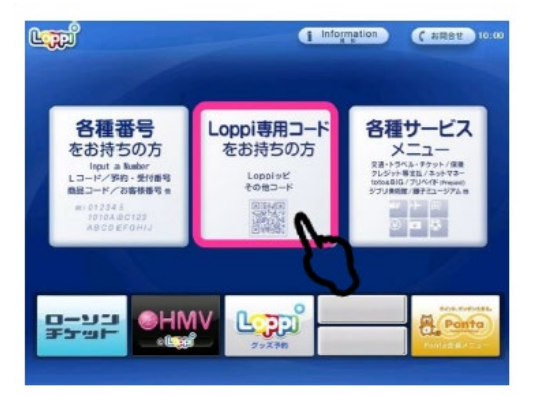

2.QRコードを、Loppi端末の 右下部分にある バーコードリーダーにかざします

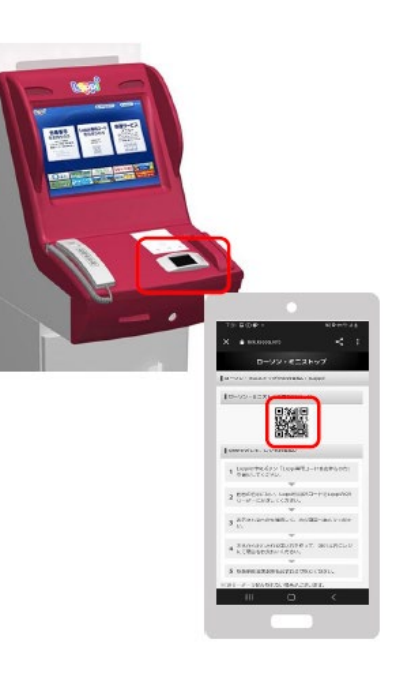

#### 3.内容を確認後、画面右下の OKを押すと申込券が発行

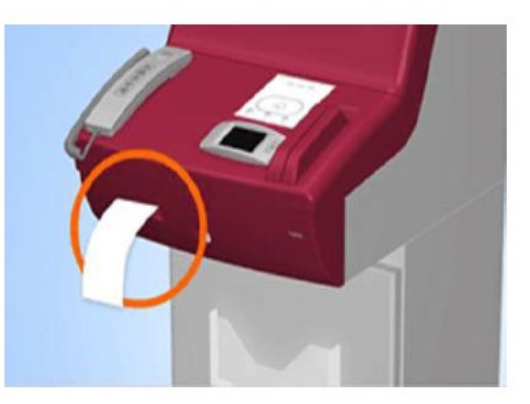

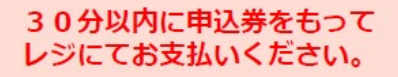

#### ファミリーマートでのお支払い方法

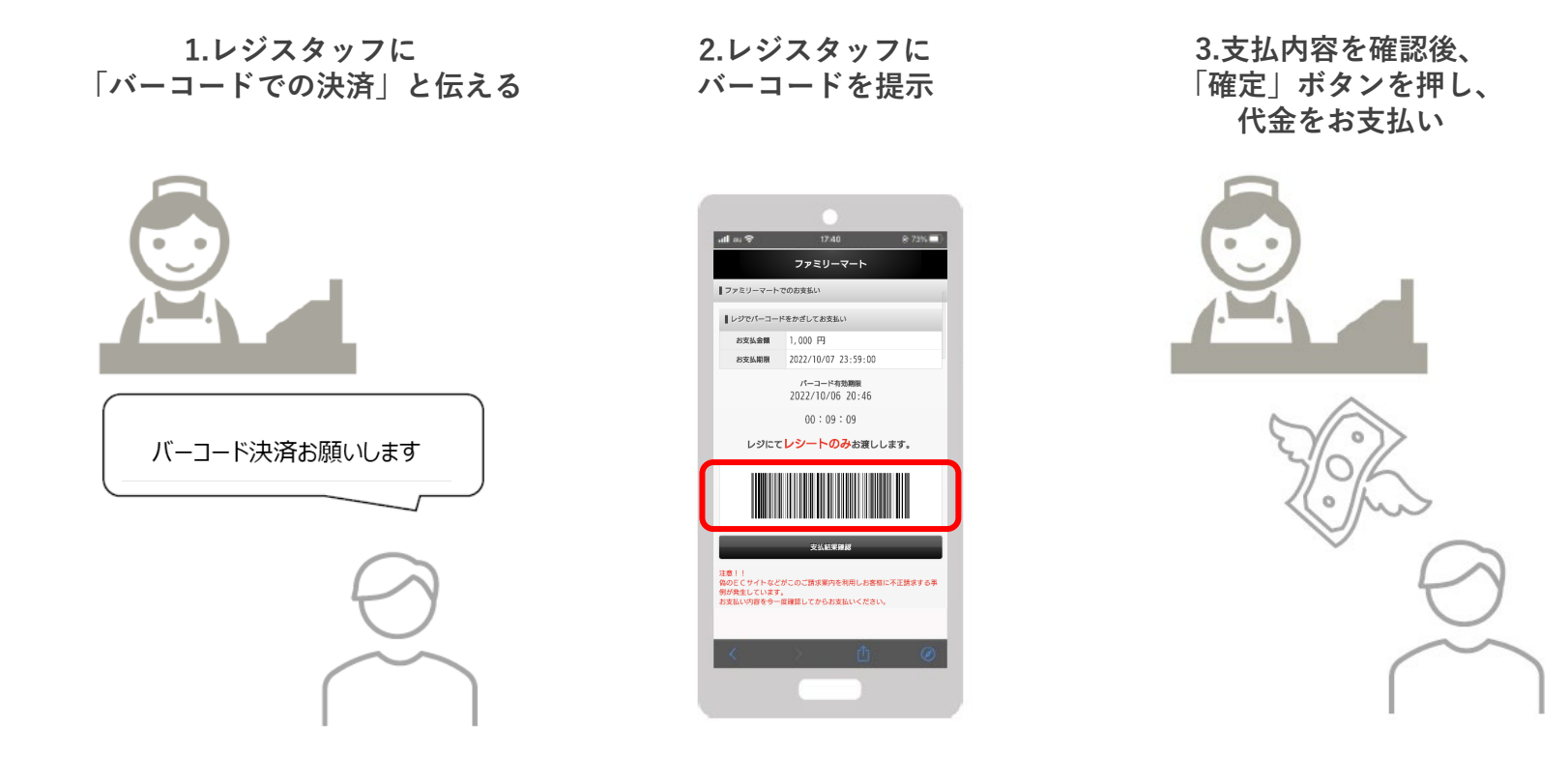

お近くのファミリーマートがバーコード決済対応でなかった場合 次ページ「マルチコピー機」のご利用になります。

#### ファミリーマートでのお支払い方法(マルチコピー機利用)

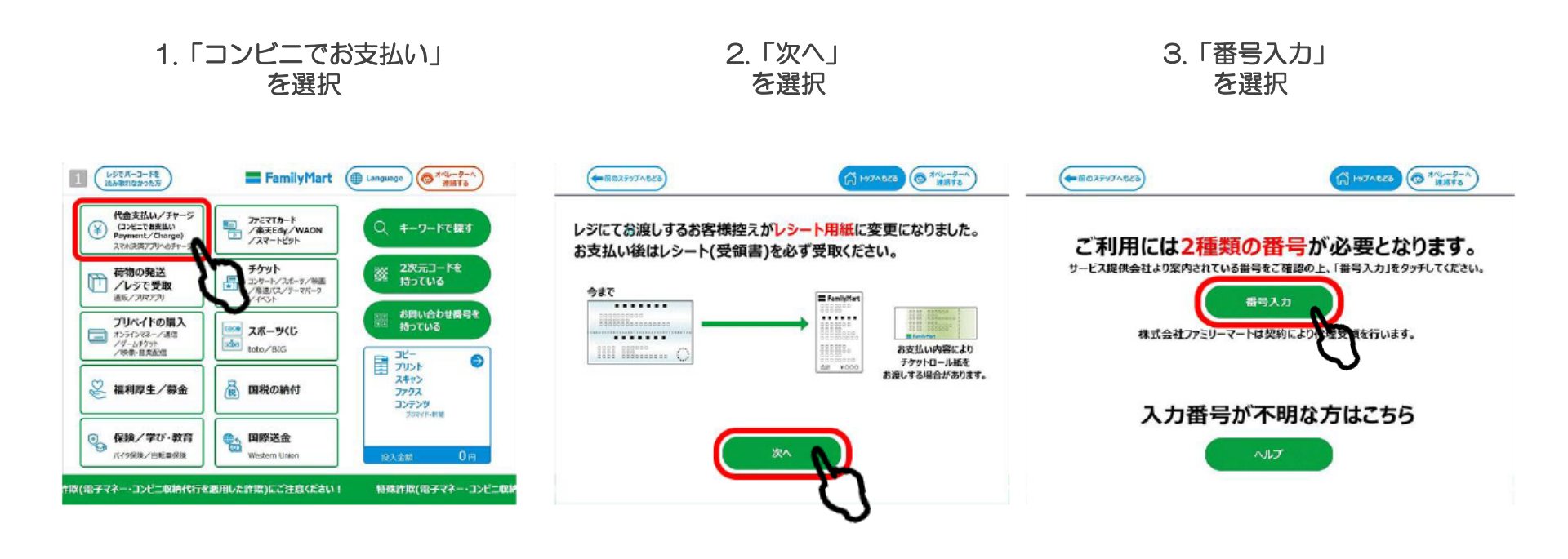

#### ファミリーマートでのお支払い方法(マルチコピー機利用)

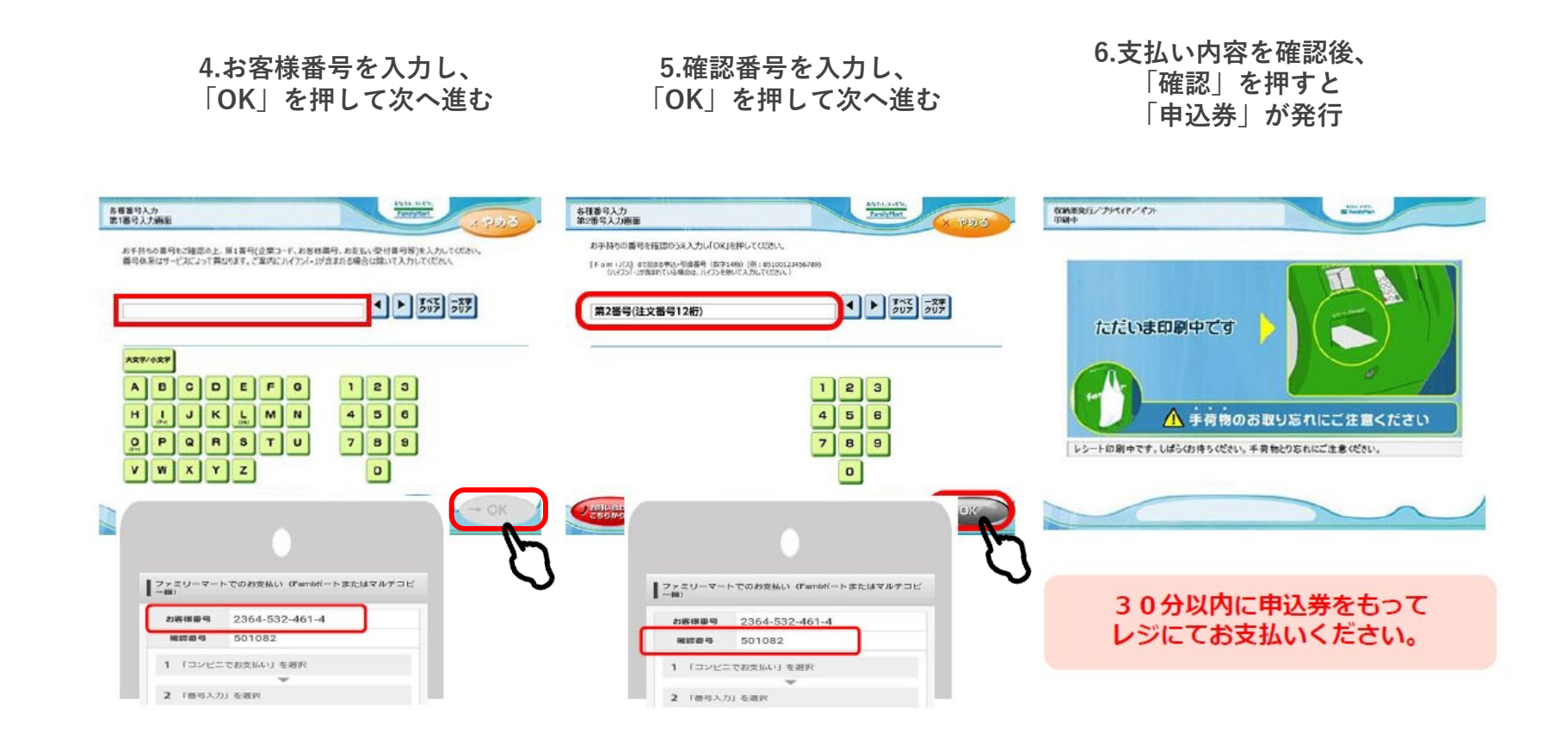

#### デイリーヤマザキでのお支払い方法

1.レジスタッフに 「オンライン決済」と伝える 2.レジのタッチパネルに オンライン決済番号を入力 3.支払内容を確認後、 「確定」ボタンを押し、 代金をお支払い

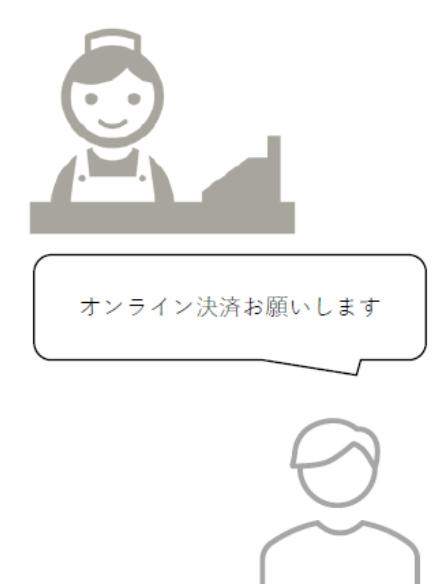

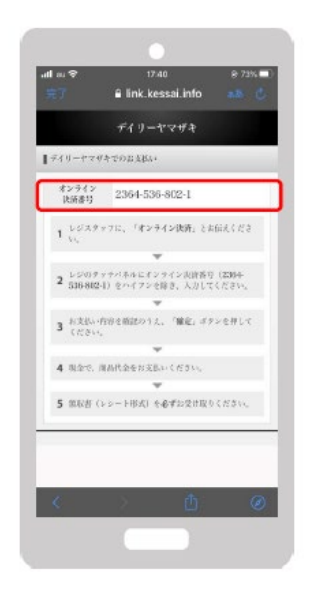

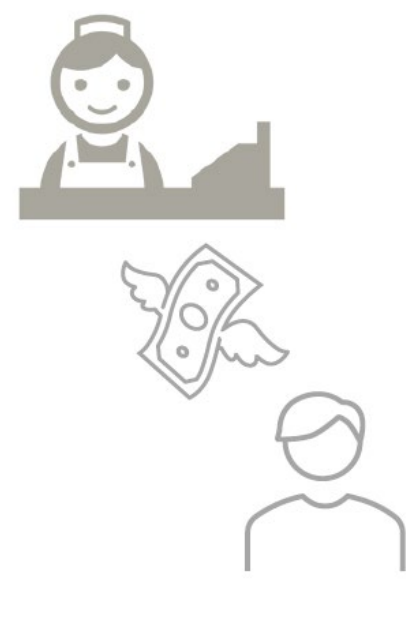

#### セブンイレブンでのお支払い方法

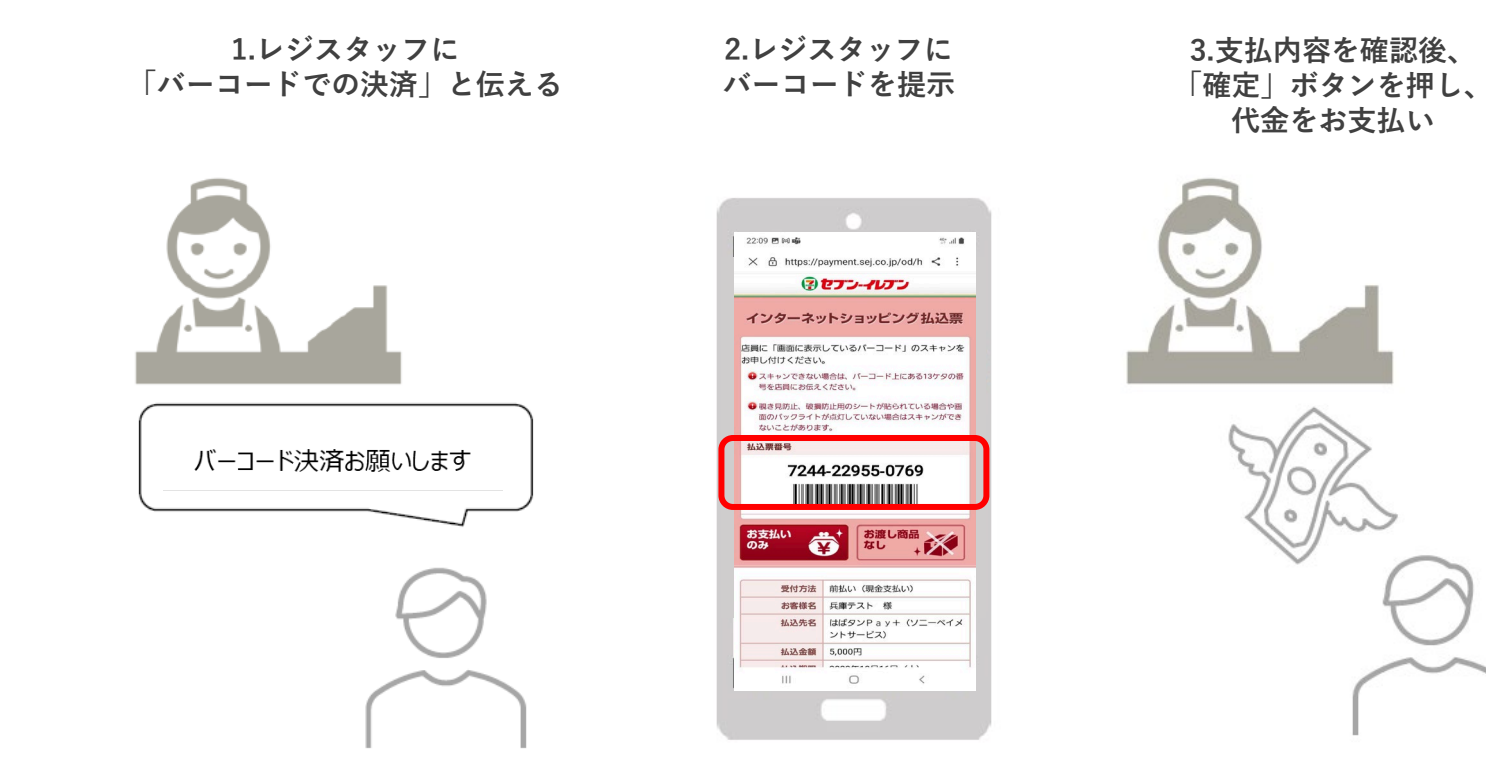

# 参加店舗での決済

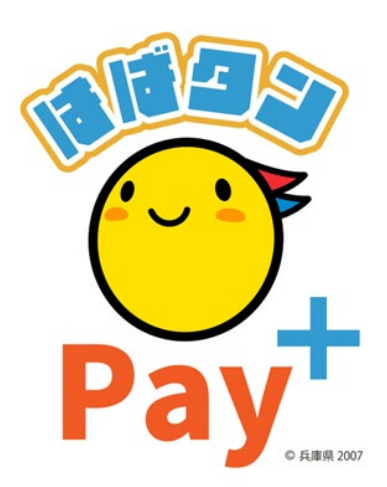

### 参加店舗での決済(店舗のQRコードを読み取る)

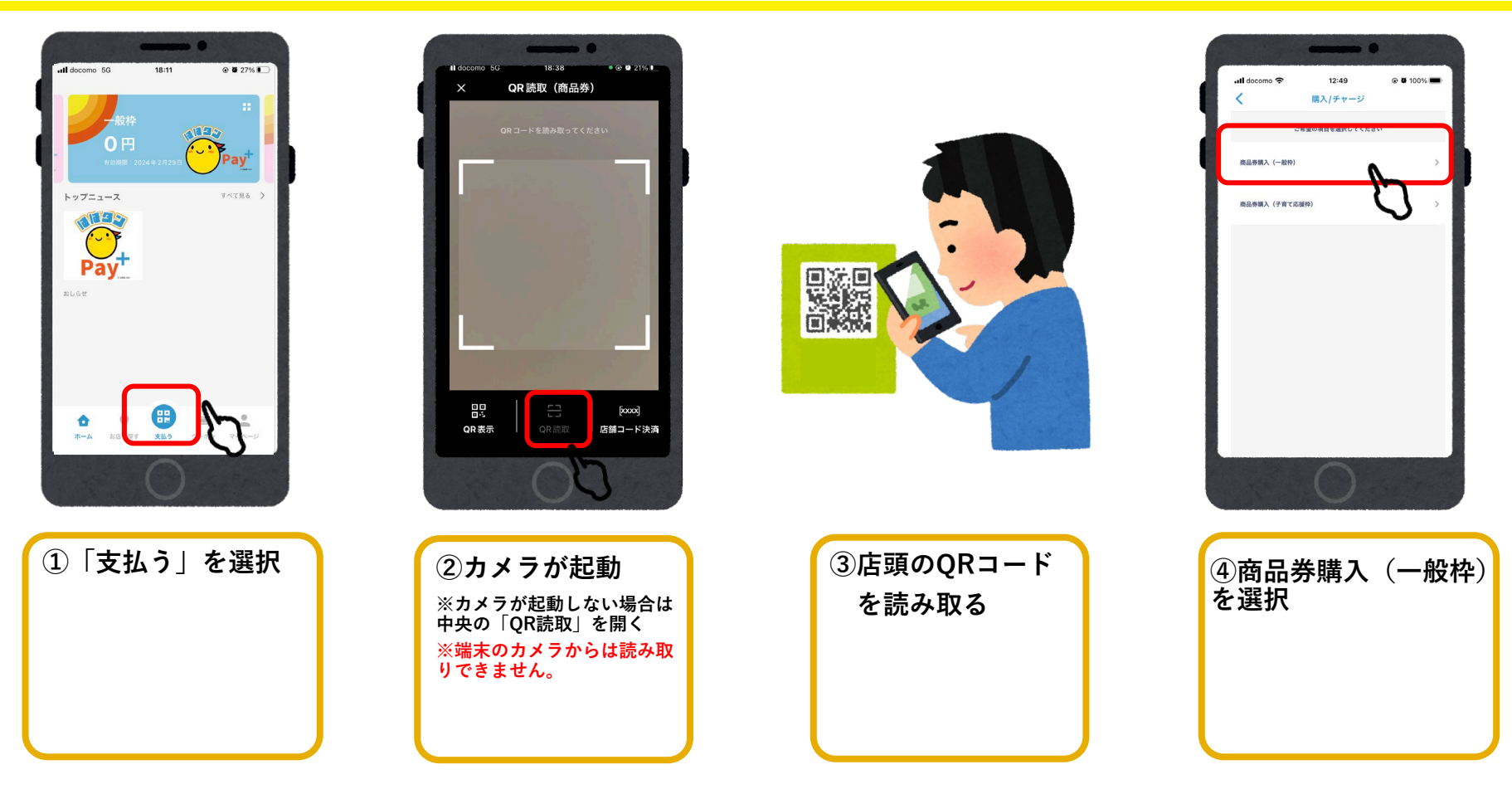

### 参加店舗での決済(店舗のQRコードを読み取る)

![](_page_23_Figure_1.jpeg)

### 参加店舗でQRコードを読み取れない場合

![](_page_24_Picture_1.jpeg)

### 参加店舗でQRコードを読み取れない場合

![](_page_25_Figure_1.jpeg)

### 参加店舗でQRコードを読み取れない場合

![](_page_26_Picture_1.jpeg)

#### 以上が「一般枠」の入金から決済の流れになります。

# よくあるご質問

![](_page_28_Picture_1.jpeg)

### よくあるご質問

| Q1.どの店舗で利用できますか?           | 特設サイト・アプリ内にて掲載します。                                                   |
|----------------------------|----------------------------------------------------------------------|
| Q2.デジタル券とクレジットカードは併用できますか? | <b>クレジットカードとの併用はできません。現金との併用は可能</b> ですが、<br>各加盟店の方針によるため、レジでご確認ください。 |
| Q3.おつりは出ますか?               | 1円単位の決済の為、おつりは出ません。                                                  |
| Q4.未成年の商品券の購入は可能ですか?       | 法定代理人による購入時の決済が可能な場合は、購入いただけます。                                      |
| Q5.家族、親族で代理での使用はできますか?     | 購入されたご本人による利用をお願いします。                                                |
| Q6.決済金額は修正できますか?           | 支払処理後のキャンセルや決済金額の修正は、利用した店舗様へご相<br>談ください。                            |
| Q7.一般枠と子育て応援枠両方に申込できますか?   | 購入対象者の方であれば可能です。                                                     |
| Q8.クレジットカードの請求名は?          | クレジットカードの明細に「フェリカポケットマーケティング株式会<br>社」と表示されます。                        |

### お問い合わせ先

【お問い合わせ先】

ひょうご家計応援キャンペーン プレミアム付デジタル券「はばタンPay+(プラス)」事務局 専用コールセンター

### <u>050-2018-3367</u>

(受付時間:9:00~17:30)

開設期間:2023年7月10日~2024年3月15日